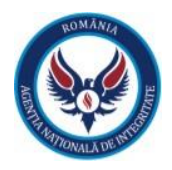

# Manual de utilizare pentru depunerea DAI

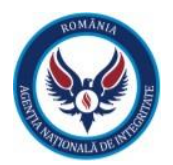

#### 1. Introducere

In urmatoarele capitole va fi prezentata modalitatea de inrolare a unui utilizator cu rolul de persoana responsabila (PR) si completarea formularului electronic pentru depunerea declaratiilor de avere si/sau de interese.

| Acronim | Descriere                                                                                                    |
|---------|----------------------------------------------------------------------------------------------------|
| PR      | Persoana responsabila                                                                                                    |
| DA      | Declaratie de avere - reprezinta un document scris prin care functionarul public declara pe propria raspundere veniturile realizate si bunurile materiale detinute                                                       |
| DI      | Declaratie de interese - reprezinta un document scris prin care functionarul public declara pe propria raspundere activitatile pe care le desfasoara sau functiile pe care le detine in afara functiei publice detinute. |

#### Definitii, acronime si abrevieri

## 2. Inregistrare persoana responsabila

Fiecare institutie va avea o persoana responsabila (PR) desemnata si stabilita printr-un ordin intern care va verifica si valida declaratiile depuse de catre deponenti din cadrul institutiei. Pe pagina <u>https://integritate.eu</u>, va fi afisat un link unde utilizatorul va putea sa se inroleze ca perosana responsabila in cadrul institutiei din care face parte.

- Pasul 1: Utilizatorul va apasa pe link-ul <u>https://integritate.eu/prrequest/1</u> si va fi redirectionat catre pagina de inrolare.
- Pasul 2: Utilizatorul va intorduce adresa de e-mail care va fi asociata cu noul cont si va trece de testul de Securitate (captcha). Dupa ce utilizatorul apasa pe butonul **"Trimite instructiuni"** acesta va primi un e-mail cu pasii pentru inrolare.

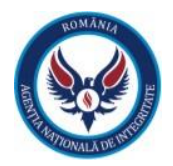

| Înregistrare persoana responsabila: Pasul 1                                                                                                    |  |  |
|----------------------------------------------------------------------------------------------------|--|--|
| Completați adresa de email cu care va fi asociată noul cont. După completare veți primi un mail cu instrucțiunile de finalizare a înregistrării.<br>E-mail<br>pers.responsabila@gmail.com |  |  |
| ✓ I'm not a robot                                                                                                    |  |  |

Figura 1 - Pasul 1 inregistrare PR

• Pasul 3: Utilizatorul va primi un e-mail cu link-ul care ne va redirectiona catre urmatoarea etapa a inrolarii.

| • | no-reply@integritate.eu<br>to me 👻                                                                                                    | 10:36 AM (4 minutes ago)                                                        |
|---|----------------------------------------------------------------------------------------------------|---------------------------------------------------------------------------------|
|   | Buna ziua,                                                                                                    |                                                                                 |
|   | Ati solicitat să vă înregistrați ca persoana responsabilă în cadrul aplicației e-DAI. Pentru a continua înregistrarea vă rugăm să accesati urmatorul link | https://login.integritate.eu/prrequest/2?token=f0f5cd1f07124cb1a27908a4d9ef0043 |
|   | Acesta este un mesaj automati                                                                                                    | S                                                                               |
|   | Nu răspundeți!                                                                                                    |                                                                                 |
|   |                                                                                                    |                                                                                 |

Figura 2 - Link-ul de acces catre pagina de inrolare a PR-ului

• Pasul 4: Utilizatorul va completa formularul pentru inregistrare persoana responsabila. Dupa completarea formularului cu datele sale personale, utilizatorul va apasa butonul "Salveaza". Mesajul "Contul dumneavoastra asteapta sa fie validat de un administrator." este afisat, urmand ca acesta sa primeasca un e-mail cu detaliile contului.

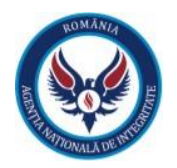

| Înregistrare persoana responsabila: Pasul 2                                                                                                    |                                                            |
|----------------------------------------------------------------------------------------------------|------------------------------------------------------------|
| Completați cămpurile de mai jos:<br>Prenume                                                                                                    |                                                            |
| Nume                                                                                                    |                                                            |
| CNP                                                                                                    |                                                            |
| Serie act identitate                                                                                                    | Număr act identitate                                       |
| Telefon mobil +40 • 21 123 4567                                                                                                    |                                                            |
| Judeş                                                                                                    | × •                                                        |
| Localitate                                                                                                    | × •                                                        |
| Denumire institutie / Denumire CUI                                                                                                    | × •                                                        |
| Menționez că am și rol de deponent in aceasta institutie<br>Documente justificative - Decizia de desemnare a persoanei responsabile cu implementarea prevec<br>Choose File No file chosen<br>S | jerilor legale conform art. 5 al legii 176/2010<br>alvează |

Figura 3 - Pagina de inregistrare a PR-ului

#### 3. Autentificare utilizator cu rol de persoana responsabila (PR)

1. Pentru autentificare in aplicatie, utilizatorul va accesa link-ul <u>https://login.integritate.eu</u>, va introduce userul si parola pe care le-a primit pe e-mail si va apasa butonul "Autentificare".

| Bună ziua,                                                                                |
|-------------------------------------------------------------------------------------------|
|                                                                                           |
| Pentru a vă autentifica vă rugăm să accesați următorul link: https://login.integritate.eu |
| Utilizatorul dvs. este: 1{ 45                                                             |
| Parola generata este: yUtVFQL2cq                                                          |
| Acesta este un mesaj automat!                                                             |
| Nu răspundeții                                                                            |

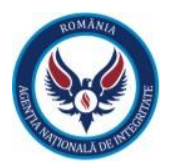

| ADDITUTIONAL | DE INTRO- |
|--------------|-----------|
| 18 15        |           |
|              |           |
| Autentit     | icare     |
| Ai uitat p   | arola?    |

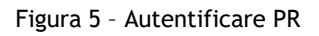

2. Dupa autentificare, aplicatia va redirectiona utilizatorul catre optiunea de schimbare a parolei, din motive de securitate. Utilizatorul va schimba parola primita pe adresa de email, cu una aleasa de catre utilizator.

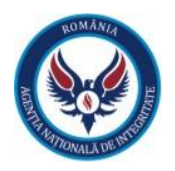

| Parolă veche        |                |  |
|---------------------|----------------|--|
| Parolă nouă         |                |  |
| Confirmă parola nou | ă              |  |
|                     | Schimbă parola |  |
|                     | Renunță        |  |

3. Dupa ce utilizatorul a introdus parola dorita va apasa butonul "Schimba parola" iar acesta va fi autentificat in aplicatie cu noua parola setata de catre acesta.

#### 4. Sectiuni aplicatie

Utilizatorul cu rol de persoana responsabila (PR) va avea la dispozitie un meniu, prezent in partea dreapta sus a ecranului, unde va putea accesa urmatoarele sectiuni:

- Sectiunea PR Cuprinde lista cu "Deponenti institutiei" si "Declaratii institutie".
- Dosarele mele Cuprinde dosarele cu declaratiile de avere sau interese unde persoana responsabila isi desfasoara activitatea ca deponent.
- Registru declaratii Generarea rapoartelor cu declaratiile depuse la nivelul institutiei.
- Cont (CNP utilizator, dreapta sus) Unde utilizatorul are optiunile de a schimba parola, "Transmite un feedback" in legatura cu aplicatia, de a solicita asistenta in legatura cu aplicatia prin sectiunea "Suport", de a vizualiza manualele de utilizare dar si video-urile de prezentare ale aplicatiei in sectiunea "Ajutor" sau posibilitatea de a se deloga din aplicatie.

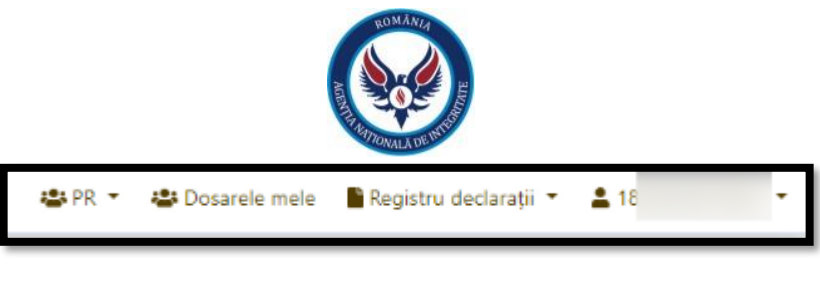

Figura 7 - Meniu PR

## 5. Sectiunea "PR" - Adaugarea deponenti

1. In sectiunea PR, utilizatorul cu rol de persoana responsabila va putea vizualiza lista deponentilor si a declaratiilor din cadrul institutiei.

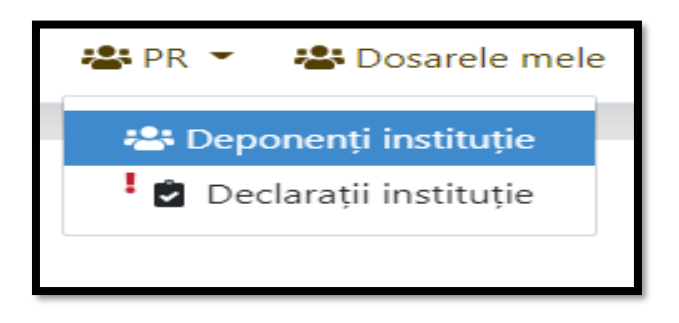

Figura 8 - Sectiunea PR

Tot in aceasta sectiunea vom prezenta procesul de adaugare a deponentilor din cadrulinstitutiei precum si procesul pe care il parcurge o declaratie de avere sau interese, pana candacestea sunt trimise catre Agentia Nationala De Integritate.

Pentru a vizualiza si adauga angajatii (deponenti) in cadrul institutiei din care face parte, utilizatorul cu rol de persoana responsabila, va apasa pe butonul **"Deponenti institutie"** prezentat in Figura 8 (figura de mai sus), astfel ajunge in pagina **"Deponent"** unde sunt afisati toti deponenti din cadrul institutiei.

| 😡 Agenția Națională d                        | le Integritate |       |                 |                          | 😩 PR 👻 😩 Dosarele mele 📲 Registru declarații 🔻 | <b>1</b> 8 - |
|----------------------------------------------|----------------|-------|-----------------|--------------------------|------------------------------------------------|--------------|
| Deponent<br>Se afișează 1 - 5 din 5 elemente | e.             |       |                 |                          |                                                | 0            |
| CNP: Caută                                   |                |       |                 |                          |                                                | C Q ~        |
| Prenume 🗢                                    | Nume 🕈         | Cnp 🖨 | Instituție 🗢    | Funcție 🕈                | Stare ≑                                        |              |
|                                              |                |       | ORG1            |                          | ~                                              | 1            |
| 100                                          |                |       | ORG1            |                          | ✓                                              | i            |
|                                              |                |       | ORG1            |                          | ×                                              | I            |
|                                              |                |       | ORG1            | Adjunct Comandant sectie | ~                                              | i            |
|                                              |                |       | ORG1            | Adjunct Sef Sectie       | ~                                              | i            |
|                                              |                |       | «« « <b>1</b> » | 33.38                    |                                                |              |

Figura 9 - Lista deponenti din cadrul institutiei

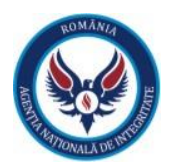

In etapa de inrolare a deponentilor, persoana responsabila desemnata din cadrul institutiei va inregistra in sistem angajatii institutiei (deponenti). Odata inregistrati in sistem, deponentii au acces la functionalitatile aplicatiei pe baza unei perechi nominale de user si parola si pot demara procesul de depunere declaratie de avere si interese. Fluxul care va sta la baza inrolarii deponentilor este prezentat in cele ce urmeaza:

- Pasul 1: Persoana responsabilia primeste o copie dupa buletinul deponentului sau realizeza o fotografie a cartii de identitate, va extrage datele de pe buletin si le va introduce in formular de creare utilizator cu datele extrase:
  - o Nume
  - o **Prenume**
  - o CNP
  - Anul nasterii.
  - 0

Pe langa aceste date, persoana responsabila va completa manual formularul cu email, functie si adresa.

• Pasul 2: Utilizatorul cu rol de persoana responsabila va apasa butonul " + " din partea dreapta-sus a paginii "**Deponent**".

Deponent Se afsează 1 - 4 din 4 elemente.

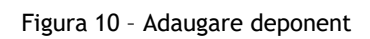

• Pasul 3: Dupa ce utilizatorul a apasat pe butonul " + " va fi redirectionat catre pagina "Creare sau editare deponent", unde pe baza actului de identitate a deponentului

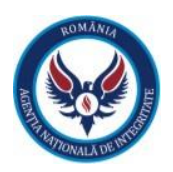

se vor completa campurile prezentate in pagina. Dupa completarea campurilor utilizatorul va apasa pe butonul **"Salveaza"**.

| Creare sau editare deponent |                      |
|-----------------------------|----------------------|
| Prenume                     |                      |
|                             |                      |
| Nume                        |                      |
|                             |                      |
| Email                       |                      |
|                             |                      |
| Cnp                         |                      |
|                             |                      |
| Serie act identitate        | Numär act identitate |
|                             |                      |
| Dată naștere                |                      |
| 2021-04-21                  | <b>₩</b>             |
| Funcție                     |                      |
|                             | •                    |
| Adresā +                    |                      |
| Autocompletare              | S Anulare Salvare    |

In momentul salvarii formularului, aplicatia va genera automat un mesaj care va fi trimis pe adresa de e-mail a deponentului, mentionata la inregistrare, cu un link catre pagina de login din portal, link care va fi folosit prima data pentru activarea contului.

## 6. Sectiunea "PR" - Declaratii institutie

Depunerea declaratiei de avere si de interese reprezinta scopul principal al sistemului informatic integrat ce se doreste a fi implementat. Utilizatorul cu rol de persoana responsabila are un rol important in procesul declaratiilor din cadrul institutiei deoarece verifica si valideaza declaratiile deponentilor.

Dupa completarea cu succes a declaratiei si semnarea acesteia de catre deponent, aplicatia va trimite automat un semn de avertizare "! " in dreptul sectiunii "Declaratii Institutuie", catre persoana responsabila (PR) din cadrul institutiei in cauza, incare se va mentiona faptul ca s-a depus o declaratie noua de avere sau interese care necesita verificare. In aceasta faza a fluxului de lucru, declaratia se afla in statusul **"Semnata trimisa catre PR**".Persoana responsabila identifica declaratia conform notificarii, o verifica si in functie de rezultatul obtinut, realizeaza una din urmatoarele actiuni:

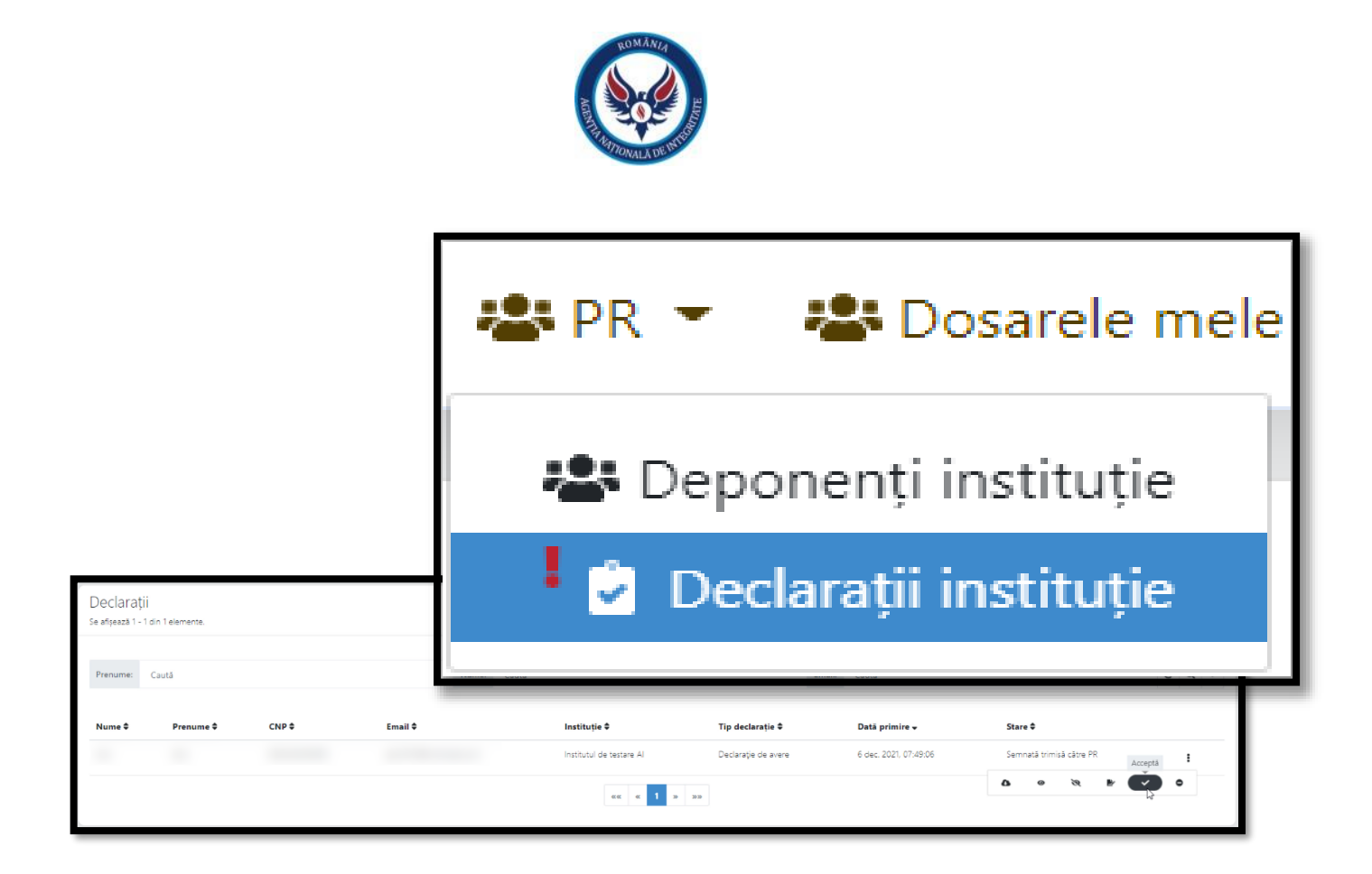

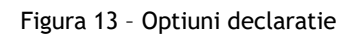

Pentru declaratiile aflate in statusul "**Semnata trimisa catre PR**" (vezi exemplul din figura de mai sus),

utilizatorul cu rol de persoana responsabila are urmatoarele optiuni:

- **"Descarca documentul"** care ii ofera utilizatorului cu rol de persoana responsabila posibilitatea de a descarca documentul completat de catre deponent in format PDF, pentru a putea fi verificat si validat.
- **"Vizualizare"** care ii ofera utilizatorului cu rol de persoana responsabila posibilitatea de vizualizare a declaratiei completata de catre deponent.
- **"Descarca document justificativ anonimizare"** unde utilizatorul cu rol de persoana responsabila poate descarca si verifica documentul justificativ in vederea anonimizarii declaratiei.
- "Descarca declaratia semnata" unde utilizatorul cu rol de persoana responsabila poate descarca si verifica daca declaratia a fost semnata olograf sau electronic de catre deponent.
- **"Accepta"** daca declaratia este completata corect, fara probleme de continut sau erori sesizabile, o trimite catre Agentia Nationala de Integritate, declaratia ajungand in stautusl "Trimisa catre ANI".
- "Respinge" daca declaratia are erori de completare, date inconsistente sau alte

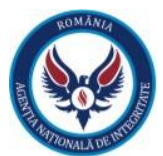

probleme sesizabile, PR-ul trimite declaratia inapoi catre deponent cu statusul "Semnata respinsa de catre PR" si cu observatiile rezultate in urma analizei.

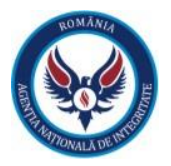

# 7. Sectiunea "Dosarele mele"

Utilizatorul cu rol de persoana responsabila va putea accesa sectiunea "**Dosarele mele**" din meniu. Aici va putea vizualiza in partea de sus a panoului datele sale personale dupa cum urmeaza:

- Nume
- Prenume
- Data nasterii
- CNP-ul
- Functia
- Starea contului (activ / inactiv)

In partea de jos, utilizatorul autentificat va regasi un panou ce cuprinde dosarele sale (poate fi unul sau mai multe), ce corespund fiecarei institutii din care acesta face parte.

In capul de tabel al panoului se vor regasi urmatoarele informatii:

- Data la care a fost creat dosarul
- Numele Deponentului
- Institutia
- Starea dosarului (activ / inactiv)

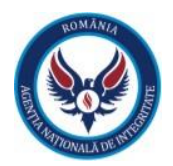

De asemenea, in partea dreapta-jos a paginii, se regasesc butoanele de "Inapoi" care ne va redirectiona catre prima pagina a aplicatiei si butonul de "Editare" care ne va redirectiona catre editarea informatiilor deponentului.

| Deponent                           |            |                                            |         |                    |
|------------------------------------|------------|--------------------------------------------|---------|--------------------|
| Prenume<br>Ion<br>Nume<br>Crp      |            | Dată nagtere<br>Stare<br>V<br>Funcție      |         |                    |
| Dosare<br>Se afgeach1+1 din 1 eier | merte.     |                                            |         |                    |
| Creat is 0                         | Deponent 0 | Instituție 0                               | Stare 0 |                    |
| 21a                                |            | Spitalul Oracenesc ST lerach Nicolae Bicaz | ~       | 1                  |
|                                    |            | 66 6 <b>1</b> 8 20                         |         |                    |
|                                    |            |                                            |         | ♦ Inapoi 🖋 Editare |

Figura 14 - Dosarele mele

In sectiunea dosare, utilizatorul poate vizualiza continutul fiecarui dosar prin apasarea meniului afisat sub forma a trei puncte din partea dreapta a dosarului si accesand optiunea vizualizare.

| Vizuali |
|---------|
| Ó       |
|         |

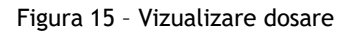

#### 8. Adaugare declaratie de avere si/sau interese

Pentru depunerea unei declaratii de avere/interese, utilizatorul autentificat acceseaza sectiunea "Dosarele mele" urmata de "Vizualizare dosar".Dupa

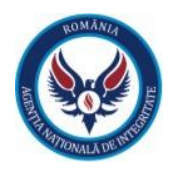

selectarea optiunii de vizualizare, aplicatia va afisa o noua pagina ce cuprinde continutul dosarului:

- Data la care a fost create dosarul
- Institutia
- starea dosarului (activ/inactiv)

| Dosar                                |                                                                      |
|--------------------------------------|----------------------------------------------------------------------|
| Creat Ia<br>21 apr. 2021<br>Deponent | Instituție<br>Spisiul Cristeresc Sf. Ierarii: Nicolae Bicac<br>Stare |
| Declarații                           |                                                                      |
| Nu au fost gâste declarați           |                                                                      |

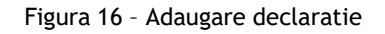

In partea de jos a ecranului vor fi afisate declaratiile de avere sau interese ale deponentului.Daca deponentul nu a introdus nici o declaratie pana in acel moment va fi afisat mesajul: "Nuau fost gasite declaratii."

Pentru a adauga o declaratie de avere sau interese, utilizatorul va trebui sa apese pe butonul "+" din partea dreapta a sectiunii "**Declaratii**".

Dupa ce utilizatorul a apasat pe butonul "Adauga declaratie", acesta va alege tipul declaratiei de avere sau de interese dintr-o lista de valori, dupa cum urmeaza:

- Anual, pana la 15 iunie;
- 30 de zile de la numire;
- 30 de zile de la incetare;
- Rectificativa.

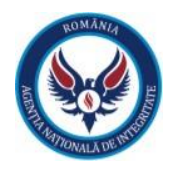

| Adaugă declarație                                                                      |                  |              |
|----------------------------------------------------------------------------------------|------------------|--------------|
| Tip<br>Declarație de interese<br>Declarație de avere                                   | <b>⊘</b> Anulare | ▲<br>Salvare |
|                                                                                        |                  |              |
| Adaugă declarație                                                                      |                  |              |
| Adaugă declarație<br>Tip<br>Declarație de avere                                        |                  | × •          |
| Adaugă declarație<br>Tip<br>Declarație de avere<br>Tip<br>1<br>30 de zile de la numire |                  | × •          |

Figura 18 - Tip declaratie

Dupa ce utilizatorul a selectat tipul de declaratie dorit, acesta va apasa pe butonul "Salvare".

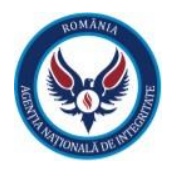

| Adaugă declarație              |                     |
|--------------------------------|---------------------|
| Tip<br>Declarație de interese  | × 🔻                 |
| Tip<br>β0 de zile de la numire | × 🔻                 |
|                                | ♦ Anulare 🖬 Salvare |

## 9. Completare declaratie de avere si/sau de interese

Utilizatorul actioneaza butonul de adaugare declaratie (+) si aplicatie va deschide o pagina ce contine campurile necesare pentru completarea unei declaratii de avere/interese. De asemenea, in partea stanga a formularului este afisat un panou de control ce reprezinta cuprinsul formularului si cu un indicator dinamic ce face referire la campurile obligatorii de completat pentru fiecare sectiune in parte.

| 😡 Agenția Națională de Integritate |                                             |                                        |                                  |                            | :                                      | 🗳 Dosarele mele 💄 1900 9 🔻 |
|------------------------------------|---------------------------------------------|----------------------------------------|----------------------------------|----------------------------|----------------------------------------|----------------------------|
| - Date personale                   | ← Înapoi la Dosar<br>☆ CATEGORII PRINCIPALE |                                        |                                  |                            |                                        | 0                          |
| 2. Membru                          | Date personale                              |                                        |                                  |                            |                                        |                            |
| 3. Membru profesional              | Subsemnatul                                 | Nume                                   |                                  | Inițiala                   | Prenume                                |                            |
| 4. Membru de conducere             | Funcție                                     | Deponent                               |                                  | Þ                          | Deponent                               |                            |
| 5. Contracte                       | Adjunct Sef Sectie                          |                                        |                                  |                            |                                        | × *                        |
| Anonimizare Date                   | Instituție<br>Tastați instituție            |                                        |                                  |                            |                                        | ~                          |
|                                    | Jude;<br>Tastați jude;                      | *                                      | Localitate<br>Tastați localitate | Ť                          | CNP 190 9                              |                            |
|                                    | Domiciliu                                   |                                        | •                                |                            |                                        |                            |
|                                    | Ţară                                        |                                        | Județ                            |                            | Localitate                             |                            |
|                                    | Tastați țară                                | Ŧ                                      | Tastați județ                    | Ŧ                          | Tastați localitate                     | *                          |
|                                    | Tip stradă<br>Tastați tip stradă 👻          | Stradă                                 |                                  |                            | Numär<br>FN                            | Bloc                       |
|                                    | Scarā                                       | •                                      | Etaj                             |                            | Apt.                                   |                            |
|                                    | Cuposcând prevederile ar                    | t 292 din Codul penal priv             | ind falsul în declarații, decl   | ar ne proprie răspundere c | ă împreună cu familia <sup>1)</sup> de | atin următoarele:          |
|                                    | *1) Prin familie se înțelege soțul/soția ș  | copiii aflați în întreținerea acestora | ina lasarin decidiaçi, deci      | ar pe proprie raspandere c | a impreditar ca fattilla - at          | syn annatoareie.           |
|                                    |                                             |                                        |                                  |                            |                                        |                            |

Figura 20 - Cuprins declaratie de interese

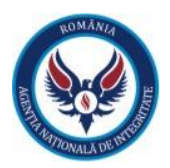

| 🚱 Agenția Națională de Integritate     |                                                                                    |                                          |                                                       | 🛎 Dosarele mele 💄 1900 9 👻       |
|----------------------------------------|------------------------------------------------------------------------------------|------------------------------------------|-------------------------------------------------------|----------------------------------|
| - Date personale                       | ← Înapoi la Dosar<br># CATEGORII PRINCIPALE                                        |                                          |                                                       | Ð                                |
| II. Bunuri mobile                      | Date personale                                                                     |                                          |                                                       |                                  |
| III. Bunuri mobile/imobile instrăinate | Subsemnatul Nume                                                                   | Inițiala                                 | Prenume<br>Deponent                                   | L.                               |
| IV. Active financiare                  | Funcție                                                                            |                                          |                                                       |                                  |
| V. Datorii                             | Adjunct Sef Sectie                                                                 |                                          |                                                       | × *                              |
| VI. Cadouri                            | Tastați instituție                                                                 |                                          |                                                       | *                                |
| VII. venituri                          | Jude;                                                                              | Localitate                               | CNP                                                   |                                  |
|                                        | Domiciliu                                                                          | lastaŭ localitate                        | . Ian ia                                              |                                  |
|                                        | Ţarð                                                                               | Judeş                                    | Localitate                                            |                                  |
|                                        | Tastaji țară 👻                                                                     | Tastați județ                            | ▼ Tastați localitate                                  | *                                |
|                                        | Tastaji tip stradă 👻                                                               |                                          | FN                                                    | BIOC                             |
|                                        | Scară                                                                              | Etaj                                     | Apt.                                                  |                                  |
|                                        | Cunoscând prevederile art. 292 din Codul penal p                                   | rivind falsul în declaratii, declar ne n | conrie răspundere că împreună cu familia <sup>1</sup> | <sup>1)</sup> detin următoarele: |
|                                        | *1) Prin familie se intelege soțul/soția și copili aflați în întreținerea acestora | nina laisar in declaraçi, declar pe pi   | ophe raspandere ca impreana ca familia                | deşiri dimatodirele.             |
|                                        |                                                                                    |                                          |                                                       |                                  |

Figura 21 - Cuprins declaratie de avere

Declaratia se va parcurge si completa respectand validarile mentionate in aplicatie. Campurile marcate cu rosu sunt definite ca fiind campuri obligatorii. Necompletarea lor va duce la imposibilitatea salvarii formularului si la marcarea lor cu "Necesar".

| Date personale                           |      |   |                                 |         |   |
|------------------------------------------|------|---|---------------------------------|---------|---|
| Subsemnatul<br>Subsemnatul × 💌           | Nume |   | Inițiala                        | Prenume |   |
| Categorie funcție<br>Funcționari publici | ×    | ~ | Necesar<br>Subcategorie funcție |         | - |
| Instituție                               |      |   | Necesar                         |         |   |
| Necesar                                  |      |   |                                 |         | - |

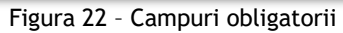

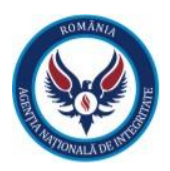

Pentru a adauga una sau mai multe sectiuni (spre exemplu: se doreste adaugarea mai multor terenuri, cladiri, etc) se apasa butonul "Adauga", ce este prezent sub fiecare sectiune ce permite adaugarea mai multor informatii. Daca se doreste stergea sectiunii adaugate, se apasa butonul " 📅 ".

De asemenea, in partea dreapta sus avem doua sageti "Inainte" si "Inapoi" care ajuta utilizatorul sa navicheze prin categoriile principale ale declaratiei.

| 🕅 CATEGORII PRINCIPALE                                    |                                  |                                              |               |                                       |                                                 | €Э                     |
|-----------------------------------------------------------|----------------------------------|----------------------------------------------|---------------|---------------------------------------|-------------------------------------------------|------------------------|
| 1. Asociat sau acționar la<br>asociații, fundații sau alt | a societăți cor<br>e organizații | nerciale, companii/socie<br>neguvernamentale | etăți naționa | le, instituții de credit, gru         | upuri de interes economi                        | c, precum și membru în |
| Denumire                                                  |                                  |                                              |               |                                       |                                                 | 0                      |
| Județ                                                     | Localitate                       | •                                            | Adresă        |                                       |                                                 |                        |
| Calitatea deținută                                        | Ŧ                                | Tip părți sociale sau de acțiuni             | •             | Număr părți sociale sau de<br>acțiuni | Valoarea totală părți sociale<br>sau de acțiuni | Valută                 |
| Adauga                                                    |                                  |                                              |               |                                       |                                                 |                        |

Figura 23 - Adaugare sau stergere sectiuni

Pentru usurinta in completare, utilizatorii pot accesa butonul de help """ indreptul fiecarei sectiuni. Acesta are rolul de a indruma utilizatorii in vederea completarii sectiunii respective.

|                                                                  |                                              |                               |                                |                 | 📽 Dosarele mele | 🏴 Limbă 🝷 | 💄 Cont 👻 |
|------------------------------------------------------------------|----------------------------------------------|-------------------------------|--------------------------------|-----------------|-----------------|-----------|----------|
| I.2. Clădiri                                                     |                                              |                               |                                |                 |                 |           |          |
| Adresa = se va include adresa completă a terenului, urm          | ând ca aceasta să fie anonimizată la         |                               |                                |                 |                 |           |          |
| publicare, pe site apărând exclusiv localitatea.                 |                                              |                               |                                |                 |                 |           |          |
| Categoria = se va include indicatorul corespunzător resp         | ectivei clădiri: (1) apartament; (2) casă de | locuit; (3) casă de vacan     | ță; (4) spații comerciale/de p | roducție.       |                 |           |          |
| Atenție: dacă, în cazul apartamentelor, în titlul de proprie     | tate se menționează și dreptul de proprie    | etate privind terenul de s    | ub construcție aferent respe   | ctivului        |                 |           | (←)(→)   |
| apartament, acest drept se declară la                            |                                              |                               |                                |                 |                 |           |          |
| secțiunea anterioară referitoare la terenuri!                    |                                              |                               |                                |                 |                 |           |          |
| Anul dobândirii = se are în vedere anul dobândirii din tit       | ul de proprietate.                           |                               |                                |                 |                 |           |          |
| Atenție: ante-contractele instituie, de regulă, o obligație (    | de a face și NU sunt translative de          |                               |                                |                 |                 |           |          |
| proprietate.                                                     |                                              |                               |                                |                 |                 |           |          |
| Suprafața = se include suprafața prevăzută în titlul de pre      | oprietate.                                   |                               |                                |                 |                 |           | a        |
| Cota parte = se include cota parte aparținând fiecărei pe        | rsoane ale cărei bunuri sunt vizate de       |                               |                                |                 |                 |           |          |
| declarație (declarant, soț/soție și copii aflați în întreținere) | . Informația se preia din titlul de propriet | ate.                          |                                |                 |                 |           |          |
| Mod de dobândire = conform titlului de proprietate (ex.:         | vânzare - cumpărare, moștenire, donație      | e).                           |                                |                 |                 |           |          |
| Titularul = la "titular", se menționează, în cazul bunurilor     | proprii, numele proprietarului (titularul, s | oţul/soţia, copilul), iar, în | cazul bunurilor în copropriet  | ate, cota-parte |                 |           |          |
| și numele coproprietarilor.                                      |                                              |                               |                                |                 | UM              |           |          |
|                                                                  |                                              |                               |                                |                 |                 |           |          |
|                                                                  |                                              |                               |                                |                 |                 |           | ×.       |
| Cota-parte: Tip                                                  | Cota-parte: Val                              | Modu                          | de dobândire                   |                 |                 |           |          |

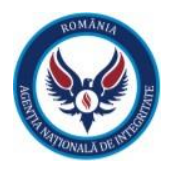

In vederea usurintei in utilizare, pe langa obligativitatea campurilor si cele prezentate mai sus, aplicatia vine in ajutorul utilizatorului printr-o serie de validari suplimentare precum:

- Pentru campurile de tip numeric se pot introduce doar date numerice (ex: suprafata, an, venit, nr. bucati )
- Pentru campurile ce presupun incadrarea intr-un anumit interval, se pot introduce date doar in intervalul mentionat. In caz contrar, un mesaj specific este afisat.

| Anul de fabricație  | Valoare         |
|---------------------|-----------------|
| 2100                | bbb             |
| Valoare maximă 2021 | Format incorect |

Figura 25 - Camp cu interval maxim

## 10. Anonimizare date si finalizare declaratie

Dupa ce utilizatorul a completat toate campurile obligatorii ale declaratiei, acesta va ajunge la ultima categorie unde va avea optiunea de anonimizare date. Anonimizarea datelor din declaratie se va face pe baza unui document justificativ, care va fi atasat declaratiei cu ajutorul butonului "Document justificativ anonimizare".

| Anonimizare Date                  | Salveaza Previzualizeaza |
|-----------------------------------|--------------------------|
| Document justificativ anonimizare |                          |

Figura 27 - Incarca document justificativ

Dupa ce utilizatorul si-a exprimat optiunea de anonimizare sau nu a declaratiei, acesta va putea finaliza declaratia prin actionarea butonului "Salveaza" pentru a semna si trimite declaratia mai departe in vederea verificarii si validarii catre persoana responsabila sau va putea previzualiza declaratia completata inainte de finalizare prin actionarea butonului "Previzualizare".

Dupa completarea declaratiei si actionarea butonului "Salveaza", declaratia va ajunge in statusul "Salvată". Pentru urmatorul pas deponentul va actiona meniul format din "trei puncte" al dosarului pentru a putea incarca declaratia semnata, butonul "sageata sus" va deschide o fereastra in care deponentul va putea incarca declaratia semnata olograf sau electronic. Dupa incarcarea semnaturii declaratia va ajunge in statusul "Semnată trimisă către PR".

De asemenea la actionarea meniului format din "trei puncte" al dosarului utilizatorul poate

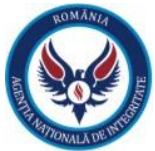

realiza urmatoarele actiuni din aceasta zona de control:

- Vizualizare declaratie
- Descarca declaratie semnata
- Descaca declaratie in format pdf
- Descarca declaratie anonimizata

| Dată creare 🗸         | Tip declaratie \$      | Tip document \$         | Stare 🗢  |         |    |
|-----------------------|------------------------|-------------------------|----------|---------|----|
| 3 dec. 2021, 13:18:43 | Declarație de avere    | Anual, până la 15 iunie | Salvată  | :       |    |
| 3 dec. 2021, 13:05:22 | Declarație de interese | 30 de zile de la numire | Inițială |         | ۲  |
|                       |                        | ecc ec <b>1</b> 39 3939 |          |         |    |
|                       |                        |                         |          |         |    |
|                       |                        |                         |          | ← Înapo | oi |
|                       |                        |                         |          |         |    |

Figura 28 - Descarca document

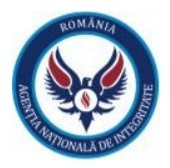

#### 11. Sectiunea generare rapoarte - Declaratii depuse

Utilizatorul cu rolul de persoana responsabila poate genera rapoarte cu declaratiile de la nivelul institutiei. Aceste rapoarte pot fi:

- Declaratii de avere interval ( se alege un interval predefinit -data start si data stop- si persoana responsabila poate descarca un centralizator care sa cuprinda toate declaratiile de avere depuse in intervalul respective)
- Declaratii de avere noi (se vor aduce toate declaratiile de avere noi depuse fata de ultima rulare a raportului)
- Declaratii de interese interval (se alege un interval predefinit -data start si data stop- si persoana responsabila poate descarca un centralizator care sa cuprinda toate declaratiile de interese depuse in intervalul respective)
- Declaratii de interese noi se vor aduce toate declaratiile de interese noi depuse fata de ultima rulare a raportului)

Dupa ce utilizatorul selecteaza raportul dorit, acesta va apasa pe butonul "Genereaza" iar aplicatia va genera un document PDF cu raportul dorit.

| Generare rapoarte                      |            |     |
|----------------------------------------|------------|-----|
| Declarați de avere - interval<br>De la | Pànā la    | × • |
| 2021-04-20                             | 2021-04-22 | 曲   |
| Genereaza                              |            |     |

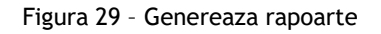

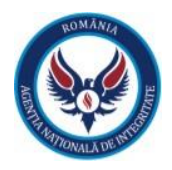

## 12. Manual de utilizare pentru obtinerea semnaturii electronice si semnarea cu aceasta

In acest capitol va fi prezentata modalitatea de obtinere a semnaturii electronice precum se folosirea acesteia in generarea rapoartelor cu declraratii.

| Acronim | Descriere                                                                                                    |  |  |
|---------|----------------------------------------------------------------------------------------------------|--|--|
| PR      | Persoana responsabila                                                                                                    |  |  |
| DA      | Declaratie de avere - reprezinta un document scris prin care functionarul public declara pe propria raspundere veniturile realizate si bunurile materiale detinute                                                       |  |  |
| DI      | Declaratie de interese - reprezinta un document scris prin care functionarul public declara pe propria raspundere activitatile pe care le desfasoara sau functiile pe care le detine in afara functiei publice detinute. |  |  |

#### Definiții, acronime și abrevieri

## 13. Registru Declaratii

Utilizatorul cu rol de persoana responsabila (PR) va avea posibilitatea de a descarca un registru cu declaratiile de avere sau interese depuse in cadrul institutiei.

Cu ajutorul registrului de declaratii el va putea tine o evidenta a declaratiilor noi introduse de la ultima verificare dar si declaratiilor care se afla deja in sistem prin selectarea intervalului de timp.

| 😡 Agenția Națională de Integritate | 🖶 PR 🔻 | 😩 Dosarele mele | Registru declarații 🔻 | <b>1</b> 8 |   |
|------------------------------------|--------|-----------------|-----------------------|------------|---|
| Registru declarații                |        |                 | 🔓 Declarații depuse   |            |   |
|                                    |        |                 |                       |            | * |
| Genereaza                          |        |                 |                       |            |   |

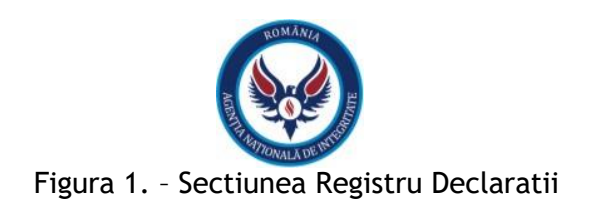

Pentru generarea rapoartelor, utilizatorul va trebui sa detina certificatul de semnatura electronica emis de CertSign, fara acest certificat utilizatorul nu poate apela generarea rapoartelor.

# 14. Generarea certificatului CertSign

Dupa selectarea sectiunii Registru Declaratii - Declaratii Depuse, va fi afisat automat mesajul prin care este informat ca pentru generarea rapoartelor va avea nevoie de semnatura electronica.

| Pentru generarea rapoartelor trebuie sa aveti semnatura electronica!                                                                                                    |  |  |
|----------------------------------------------------------------------------------------------------|--|--|
| <ul> <li>Programul serviciului de identificare video este:<br/>Luni-Vineri : 08:00 – 22:00<br/>Sambata : 09:00 – 17:00,<br/>cu excepția sărbătorilor legale.</li> <li>Dispozitivele pe care este realizata identificarea video trebuie sa aiba microfon si camera cu rezolutie cu minim 2 megapixeli.</li> </ul> |  |  |
| De acord!                                                                                                    |  |  |

Figura 2. Mesaj cu informatii legate de resursele necesare

Emiterea certificatului de semnatura electronica se va face printr-un proces de online unde utilizatorul va intra intr-o video conferinta unde se va face identificarea utilizatorului in vederea eliberarii certificatului.

Pasul 1.

Dupa ce utilizatorul va actiona butonul "De acord!" acesta va fi redirectionat catre pagina unde se va face identificarea video.

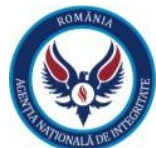

| 5                 | certSIGN。                                                                                                    |
|-------------------|----------------------------------------------------------------------------------------------------|
| Va rug<br>buton   | gam sa continuati cu identificarea video. Parcurgeti nota la informare de mai jos si daca sunteti de acord, va rugam apasati bifa corespunzatoare, apoi apasati<br>ul "Apasati acit pentru a incegor" de mai jos.                                                      |
| Conditi           | tille necesare realizarii procesului de identificare video sunt:                                                                                                    |
| un disp<br>conexi | pozitiv cu microfon si camera web (sefetion cu sistem de coerare Androis, lastop/desktop cu microfon si camera cu rezolutis de min. 2 megapixeli, browser google chrome);<br>une buna la internet, cartada el sistemitate emitada de Autoritatilis Romane, en orginal. |
| Import<br>Daca is | tastit<br>In timpul sesiunii de identificare video se intrenupe conexiunea cu operatorul certSIGN, putel inchide aceasta pagina si relua procesul.                                                                                                    |
| 1                 | - Date necesare procesului de inregistrare                                                                                                    |
|                   | Telefon: _ E-mail:                                                                                                    |
|                   | Identificare video.                                                                                                    |
|                   | CI Romanesc 👻                                                                                                    |
|                   |                                                                                                    |
| Prima             | a pagina Produse Servicii Solutii de securitate Resurse Contact                                                                                                    |
|                   |                                                                                                    |
|                   | Copyright ⊕ cert51GN. Toste drepturile rezervata.                                                                                                    |
|                   |                                                                                                    |
| 1                 |                                                                                                    |
| 1                 |                                                                                                    |

#### Figura 3. Nota de informare CertSign

In aceasta pagina utilizatorul va completa campurile obligatorii "Telefon" si "E-mail" va selecta bifa acordului in legatura cu prelucrarea datelor de catre CertSign si va actiona butonul "Apasati aici pentru a incepe.", fiind apoi redirectionat catre video conferinta.Pentru conferinta video utilizator va trebui sa aiba un dispozitiv cu microfon si camera cu rezolutie cu minim 2 megapixeli, precum si un act de identitate.

|           | CertSIGN.<br>Document de identitate<br>Carte de identitate<br>Eleberat de:<br>Eleberat te:<br>Eleberat te:                         |
|-----------|----------------------------------------------------------------------------------------------------|
|           | Date personale<br>Cod rumeric personal:<br>Nervane:<br>Prenune:<br>Bula nasteri:<br>Data nasteri:<br>Adresa:                       |
| Conectare | Cartea de identitate nu este expirată     ?     Nu este minor     ?     Inagritatea datelor     ?     Nu este copie abhregnu     ? |

Figura 4. Ecran conectare cu operator CertSign

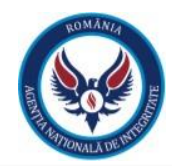

|                             | Contente de identitate                                                                                               |
|-----------------------------|----------------------------------------------------------------------------------------------------|
|                             | Date personale                                                                                                    |
| În așteptarea unui operator | Validare 1 Carles de identifiate nu este expirată 2 Nu este minor 3 Integritates disabir 4 Nu este copie atbringnu 2 |

Figura 5. Ecran asteptare operator CertSign

Mesajul "In asteptarea unui operator" va fi afisat in timp ce utilizatorul astepta stabilirea conexiunii cu unul dintre operatorii disponibili.

#### Pasul 2.

Dupa ce se va stabili conexiunea cu operatorul acesta va prezenta termenii si conditiile dupa care solicitantul semnaturii electronice (PR-ul) va trebui sa prezinte la camera actul de identitate pentru verificare si identificare.

| Document de identitate                                                                                              |                   |
|----------------------------------------------------------------------------------------------------|-------------------|
| Carle de Kolettate<br>Eleven de:<br>Espin le:<br>Eleven la:                                                         |                   |
| Date personale<br>Cod numeric personal:<br>Nerre:<br>Personane:<br>Sea:<br>Data nasteri:<br>Najonaliata:<br>Adresa: |                   |
| Validare                                                                                                    |                   |
| 1 Cartea de identitate nu este expirată<br>2 Nu este miror<br>3 Integritanea datalor<br>4 Nu este coçõe ab/negru    | ????              |
|                                                                                                    | <image/> <image/> |

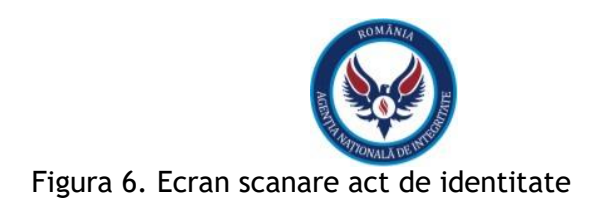

Dupa scanarea actului de identitate se va efectua scanarea faciala pentru a se verifica ca persoana solicitanta este aceeasi cu cea din actul de identitate.

| Scanare facială                                  |     | CertSIGN.<br>Document de identitate<br>Carte de identitate:<br>Elberat de:<br>Elberat a:<br>Elberat a:                 |
|--------------------------------------------------|-----|----------------------------------------------------------------------------------------------------|
|                                                  | 00  | Date personale Cod numeric personal: Name: Preture: Soc: Bagionalitate: Arteal:                                        |
| Vă rugăm priviți la cameră pentru scanarea feței |     | Validare                                                                                                    |
|                                                  | 0 2 | 1 Carlea de identitate nu este expirată ?<br>2 Nu este minor ?<br>3 integritate dateor ?<br>4 Nu este copie ab/negru ? |

Figura 7. Ecran scanare faciala CertSign

Dupa finalizarea procesului de verificare si confirmare a identitatii utilizatorului, acesta va primi pe e-mail mesajul prin care este confirmata sau respinsa solicitarea certificatului de semnatura electronica.

| Buna ziua,                                                                                                    |  |
|----------------------------------------------------------------------------------------------------|--|
| Vă informăm că solicitarea dumneavoastră de înrolare pentru obținerea certificatului de semnare electronica a fost realizată cu succes! |  |
| Acesta este un mesaj automat!                                                                                                    |  |
| Nu rāspundeți!                                                                                                    |  |
|                                                                                                    |  |

Figura 8. Mesaj e-mail confirmare solicitare

Pasul 3.

Dupa obtinerea certificatului de semnatura electronica utilizatorul cu rol de persoana responsabila (PR-ul) va putea solicita generarea rapoartelor. Va selecta sectiunea Registru Declaratii - Declaratii depuse, in pagina va aparea un mesaj cu "Termeni si conditii" de la CertSign pe care il va putea descarca, accepta sau respinge.

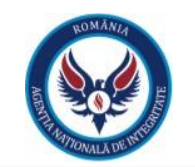

| Acceptare termeni si conditii!                                                                                                    |                                                                                                    |                                                                                                    |
|----------------------------------------------------------------------------------------------------|----------------------------------------------------------------------------------------------------|----------------------------------------------------------------------------------------------------|
| Prezentul contract reprezint<br>electronică și a fost semnat<br>electronică bazată pe un cer<br>data semnării de ambele părți                                                                                                    | tă un înscris în formă This co<br>de părți cu semnătură signed<br>rtificat digital calificat, la digital<br>l.                                                                                                    | ntract is an electronic document and has been<br>electronically by the parties based on a qualified<br>ertificate, on the date of signing by both parties |
| PRESTATOR/PROVIDER<br>CERTSIGN S.A.                                                                                                    |                                                                                                    | SUBIECT/SUBJECT                                                                                                    |
| certSIGN<br>VAT Code: R018288250, Trade Register: J40/4<br>Registered Office: 107A Oltenitei Avenue, C1 Bu<br>Telephone: +40 311011870; Fax: +40 21 311 99<br>ISO 9001-26325/06/R, ISO 14001-EMS-3928/R,<br>OHSAS 18001-IT-84806, ISO 27001-IT-850322: I | 84/2006, Registered Capital: 1,971,000;<br>uilding, Ground Floor, S4, 041303, Bucharest<br>9 05; E-mail: office@certsign.ro;<br>, OHSAS 18001-0HS-957, ISO 27001-111/10: F<br>IQNET ISO 20000-1 - ITSMS-31/13: ACCREDIA | <b>5</b><br>INA SIMTEX-RENAR; ISO 9001-IT-85030, ISO 14001-IT-84805,<br>Personal Data Operator, registered under No. 3160                                 |
| Sunt de acord                                                                                                    | NU sunt de acord                                                                                                    | Descarca terminii si conditiile!                                                                                                    |

Figura 9. Termeni si conditii CertSign

Dupa acceptarea termenilor si conditiilor, utilizatorul va putea genera rapoartele dorite cu declaratiile de avere sau interese depuse in cadrul institutiei.

| Registru declarații                           |  |
|-----------------------------------------------|--|
| 1                                             |  |
| - Registrul Declaraților de Avere - Interval  |  |
| Registrul Declaraților de Avere - Noi         |  |
| Registrul Declaraților de Interese - Interval |  |
| Registrul Declarațillor de Interese - Noi     |  |
|                                               |  |

#### Figura 10. Registru declaratii DA/DI

| Registru declarații                                               |                            |   |
|-------------------------------------------------------------------|----------------------------|---|
| Registrul Declaraților de Avere - Interval<br>De la<br>2021-01-01 | ×<br>Paná la<br>2021-12-31 | - |
| Genereaza                                                         |                            |   |

Figura 11. Generare raport declaratii DA/DI

Dupa ce utilizatorul cu rol de PR a introdus filtrele dorite pentru generarea raportului, va actiona butonul "Genereaza". Dupa actionarea butonului, va aparea un mesaj de verificare in care utilizatorul isi va da acordul sa primeasca codul de autorizare pe numarul de telefon cu care s-a inregistrat pentru certificatul de semnatura electronica. Ulterior utilizatorul va introduce codul de autorizare primit prin sms si se va genera raportul.